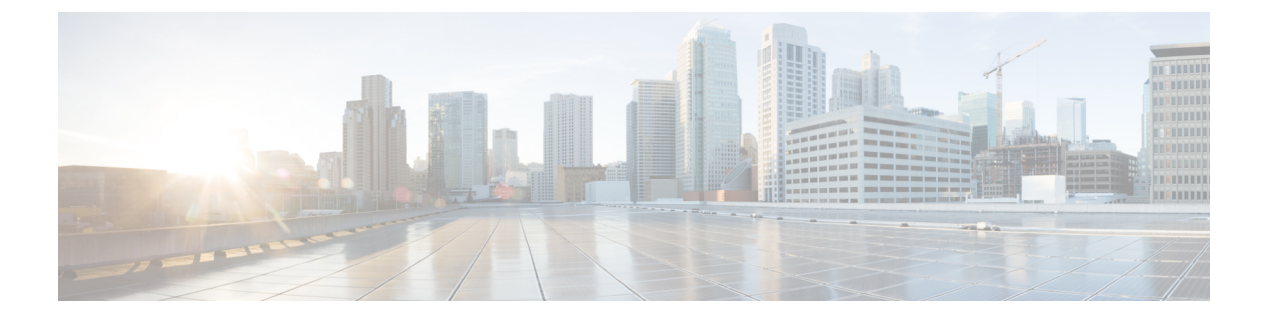

# 802.1x サポート

- 802.1x 認証の概要 (1ページ)
- •802.1x 認証の制限事項 (2ページ)
- トポロジ-概要 (3ページ)
- 802.1x 認証タイプと LSC AP 認証タイプの設定(GUI) (3ページ)
- 802.1x 認証タイプと LSC AP 認証タイプの設定 (4 ページ)
- スイッチ ポートでの 802.1x の有効化 (6 ページ)
- スイッチ ポートでの 802.1x の確認 (8 ページ)
- 認証タイプの確認 (9ページ)

## 802.1x 認証の概要

IEEE 802.1x ポートベースの認証は、不正なデバイスによるネットワーク アクセスを防止する ためにデバイスに設定されます。デバイスでは、固定された構成に基づいて、ルータ、スイッ チ、およびアクセスポイントの機能を組み合わせることができます。802.1x認証が有効になっ ているスイッチポートに接続しているデバイスはすべて、トラフィックの交換を開始する場合 に、関連する EAP 認証モデルを実行する必要があります。

現在、Cisco Wave 2 AP および Wi-Fi 6 (802.11ax) APは、EAP-FAST、EAP-TLS、および EAP-PEAP 方式のスイッチポートを使用した 802.1x 認証をサポートしています。そのため、設 定を有効にして組み込みコントローラから AP にクレデンシャルを提供できます。

### EAP-FAST プロトコル

シスコが開発した EAP-FAST プロトコルでは、RADIUS を使用したセキュアな TLS トンネル を確立するために、APでは、インバンドプロビジョニング(セキュアチャネル内)またはア ウトバンドプロビジョニング(手動)を介して提供される強力な共有キー(PAC)を必要とし ます。

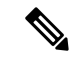

(注)

AP では MSCHAP バージョン2 方式の EAP-FAST が使用されるため、EAP-FAST タイプの設定 では AP に対して Dot1x クレデンシャルの設定が必要です。

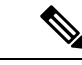

(注) ローカル EAP は、Cisco 7925 電話ではサポートされていません。

#### EAP-TLS/EAP-PEAP プロトコル

EAP-TLS プロトコルまたは EAP-PEAP プロトコルは、証明書ベースの相互 EAP 認証を提供します。

EAP-TLS では、サーバー側証明書とクライアント側証明書の両方が必要であり、特定のセッションに対してデータを暗号化または復号化するために、セキュリティ保護された共有キーが 導出されます。一方、EAP-PEAP ではサーバー側証明書のみ必要であり、クライアントはセキュリティ保護されたチャネルでパスワードベースのプロトコルを使用して認証を行います。

(注) EAP-PEAP タイプの設定では AP に対して Dot1x クレデンシャルの設定が必要です。また、AP では LSC のプロビジョニングを実行する必要もあります。AP では MSCHAP バージョン 2 方 式の PEAP プロトコルが使用されます。

## 802.1x 認証の制限事項

- •802.1xはダイナミックポートまたはイーサチャネルポートではサポートされていません。
- •802.1x はメッシュ AP のシナリオではサポートされていません。
- クレデンシャルの不一致、またはAP上の証明書の期限切れ/無効が生じた場合、組み込み コントローラから回復することはありません。設定を修正するために再びAPに接続する には、スイッチポートで802.1x認証を無効にする必要があります。
- ・AP にインストールされた証明書では証明書失効チェックは実装されません。
- APではローカルで有効な証明書(LSC)を1つだけプロビジョニングでき、組み込みコントローラによるCAPWAPDTLSセッションの確立と、スイッチによる802.1x認証では、これと同じ証明書を使用する必要があります。組み込みコントローラのグローバルLSC設定が無効になった場合、APでは、すでにプロビジョニングされているLSCが削除されます。
- APに設定のクリアが適用された場合、APでは802.1x EAPタイプの設定とLSC証明書が 失われます。802.1x が必要な場合、APでは再度ステージングプロセスを実行する必要が あります。
- ・マルチホスト認証モードのトランクポートAPの802.1xがサポートされています。Network Edge Authentication Topology (NEAT) は COS AP ではサポートされていません。

### トポロジ-概要

802.1x 認証のイベントは次のとおりです。

- APは802.1xサプリカントとして機能し、RADIUSサーバーに対してスイッチによって認証されます。RADIUSサーバーは、EAP-FASTとともにEAP-TLSとEAP-PEAPもサポートします。dot1x認証がスイッチポートで有効になっている場合、そのポートに接続しているデバイスは、802.1xトラフィック以外のデータを受信して転送するために自分自身を認証します。
- EAP-FAST 方式による認証を行うには、AP で RADIUS サーバーのクレデンシャルが必要 になります。クレデンシャルは組み込みコントローラで設定でき、そこから設定更新要求 を介して AP に渡されます。EAP-TLS または EAP-PEAP の場合、AP では、ローカル CA サーバーによって重要扱いにされた証明書(デバイス/ID および CA)が使用されます。

図 1:図 1:802.1x 認証のトポロジ

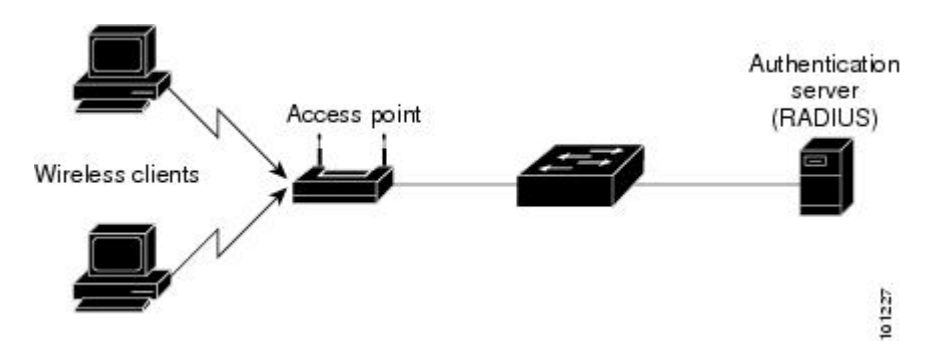

# 802.1x 認証タイプと LSC AP 認証タイプの設定(GUI)

- ステップ1 [Configuration] > [Tags & Profiles] > [AP Join] を選択します。
- **ステップ2** [AP Join Profile] ページで、[Add] をクリックします。 [Add AP Join Profile] ページが表示されます。
- ステップ3 [AP] > [General] タブで、[AP EAP Auth Configuration] セクションに移動します。
- **ステップ4** [EAP Type] ドロップダウン リストから、EAP タイプとして [EAP-FAST]、[EAP-TLS]、または [EAP-PEAP] を選択して、dot1x 認証タイプを設定します。
- **ステップ5** [AP Authorization Type] ドロップダウン リストから、タイプとして [CAPWAP DTLS +] または [CAPWAP DTLS] のいずれかを選択します。

ステップ6 [Save & Apply to Device] をクリックします。

# 802.1x 認証タイプと LSC AP 認証タイプの設定

|       | コマンドまたはアクション                                                                                                    | 目的                                                                                                    |
|-------|----------------------------------------------------------------------------------------------------|----------------------------------------------------------------------------------------------------|
| ステップ1 | enable                                                                                                    | 特権 EXEC モードを有効にします。                                                                                                    |
|       | 例:<br>Device> enable                                                                                                    | パスワードを入力します(要求された場<br>合)。                                                                                                    |
| ステップ2 | <b>configure terminal</b><br>例:<br>Device# configure terminal                                                                                    | 特権 EXEC モードを有効にし、グロー<br>バル コンフィギュレーション モードを<br>開始します。                                                                                                    |
| ステップ3 | ap profile <profile-name><br/>例:<br/>Device(config)# ap profile new-profile</profile-name>                                                       | プロファイル名を指定します。                                                                                                    |
| ステップ4 | <pre>dot1x {max-sessions   username   eap-type   lsc-ap-auth-state} 何 : Device(config-ap-profile)# dot1x eap-type</pre>                          | <ul> <li>dot1x 認証タイプを設定します。</li> <li>max-sessions: AP ごとに開始される</li> <li>802.1x セッションの最大数を設定します。</li> <li>username: すべての AP の 802.1x ユー<br/>ザー名を設定します。</li> <li>eap-type: スイッチ ポートを使用した<br/>dot1x 認証タイプを設定します。</li> <li>lsc-ap-auth-state: AP での LSC 認証状態<br/>を設定します。</li> </ul> |
| ステップ5 | dot1x eap-type {EAP-FAST   EAP-TLS  <br>EAP-PEAP}<br>例:<br>Device(config-ap-profile)# dot1x<br>eap-type                                          | dot1x 認証タイプ(EAP-FAST、<br>EAP-TLS、またはEAP-PEAP)を設定し<br>ます。                                                                                                    |
| ステップ6 | dot1x lsc-ap-auth-state {CAPWAP-DTLS<br> Dot1x-port-auth   Both}<br>例:<br>Device (config-ap-profile) #dot1x<br>lsc-ap-auth-state Dot1x-port-auth | AP での LSC 認証状態を設定します。<br>CAPWAP-DTLS: CAPWAP DTLS にの<br>み LSC を使用します。                                                                                                    |

|               | コマンドまたはアクション                                | 目的                                                        |
|---------------|---------------------------------------------|-----------------------------------------------------------|
|               |                                             | <b>Dot1x-port-auth</b> :ポートでのdot1x認証<br>にのみ LSC を使用します。   |
|               |                                             | <b>Both</b> : CAPWAP-DTLS とポートでの<br>Dot1x認証の両方にLSCを使用します。 |
| ステップ <b>1</b> | end<br>例:<br>Device(config-ap-profile)# end | APプロファイルコンフィギュレーショ<br>ンモードを終了して、特権 EXEC モー<br>ドを開始します。    |

### 802.1x ユーザー名とパスワードの設定(GUI)

手順

- ステップ1 [Configuration] > [Tags & Profiles] > [AP Join] > > を選択します。
- ステップ2 [AP Join] ページで、AP Join プロファイルの名前をクリックするか、[Add] をクリックして新 規に作成します。
- **ステップ3** [Management] タブをクリックし、[Credentials] タブをクリックします。
- ステップ4 ローカルのユーザ名とパスワードの詳細を入力します。
- **ステップ5** 適切なローカル パスワード タイプを選択します。
- ステップ6 802.1x ユーザー名とパスワードの詳細を入力します。
- ステップ7 適切な 802.1x パスワード タイプを選択します。
- **ステップ8** セッションが期限切れになるまでの時間を秒単位で入力します。
- **ステップ9** 必要に応じて、ローカル クレデンシャルや 802.1 x クレデンシャルを有効にします。
- ステップ10 [Update & Apply to Device] をクリックします。

### 802.1x ユーザー名とパスワードの設定(CLI)

次の手順では、すべての AP の 802.1x パスワードを設定します。

|       | コマンドまたはアクション   | 目的                  |
|-------|----------------|---------------------|
| ステップ1 | enable         | 特権 EXEC モードを有効にします。 |
|       | 例:             | パスワードを入力します(要求された場  |
|       | Device> enable | 合) 。                |

|       | コマンドまたはアクション                                                                                                    | 目的                                                                                                    |
|-------|----------------------------------------------------------------------------------------------------|----------------------------------------------------------------------------------------------------|
| ステップ2 | <b>configure terminal</b><br>例:<br>Device# configure terminal                                                                                                    | 特権 EXEC モードを有効にし、グロー<br>バル コンフィギュレーション モードを<br>開始します。                                                                                                    |
| ステップ3 | ap profile <profile-name><br/>例:<br/>Device(config)# ap profile new-profile</profile-name>                                                                          | プロファイル名を指定します。                                                                                                    |
| ステップ4 | <pre>dot1x {max-sessions   username   eap-type   lsc-ap-auth-state}  例: Device(config-ap-profile)# dot1x eap-type</pre>                                             | <ul> <li>dot1x 認証タイプを設定します。</li> <li>max-sessions: AP ごとに開始される</li> <li>802.1x セッションの最大数を設定します。</li> <li>username: すべての AP の 802.1x ユーザー名を設定します。</li> <li>eap-type: スイッチ ポートを使用した dot1x 認証タイプを設定します。</li> <li>lsc-ap-auth-state: AP での LSC 認証状態を設定します。</li> </ul> |
| ステップ5 | dot1x username <username> password {0<br/> 8} <password><br/>例:<br/>Device(config-ap-profile)#dot1x<br/>username username password 0 password</password></username> | すべての AP の dot1x パスワードを設定<br>します。<br>0:暗号化されていないパスワードに従<br>うことを指定します。<br>8:AES で暗号化されたパスワードに従<br>うことを指定します。                                                                                                    |

# スイッチ ポートでの 802.1x の有効化

次の手順では、スイッチポートで802.1xを有効にします。

|       | コマンドまたはアクション         | 目的                        |
|-------|----------------------|---------------------------|
| ステップ1 | enable               | 特権 EXEC モードを有効にします。       |
|       | 例:<br>Device> enable | パスワードを入力します(要求された<br>場合)。 |

|               | コマンドまたはアクション                                                                                                    | 目的                                                                                                    |
|---------------|----------------------------------------------------------------------------------------------------|----------------------------------------------------------------------------------------------------|
| ステップ2         | <b>configure terminal</b><br>例:<br>Device# configure terminal                                                                                 | 特権 EXEC モードを有効にし、グロー<br>バルコンフィギュレーションモードを<br>開始します。                                                                                                    |
| ステップ3         | aaa new-model<br>例:<br>Device(config)# aaa new-model                                                                                          | AAA を有効にします。                                                                                                    |
| ステップ <b>4</b> | aaa authentication dot1x {default  <br>listname} method1[method2]<br>例:<br>Device(config)# aaa authentication<br>dot1x default group radius   | デバイスが AAA サーバーと通信でき<br>るように、特権コマンドレベルにアク<br>セスするユーザー権限の決定に使用さ<br>れる一連の認証方式を作成します。                                                                                                    |
| ステップ5         | aaa authourization network group<br>例:<br>aaa authourization network group                                                                    | 802.1X でのネットワークサービスの<br>AAA 認証を有効にします。                                                                                                    |
| ステップ6         | dot1x system-auth-control<br>例:<br>Device(config)# dot1x<br>system-auth-control                                                               | 802.1x ポートベースの認証をグローバ<br>ルにイネーブルにします。                                                                                                    |
| ステップ1         | interface type slot/port<br>例:<br>Device(config)# interface<br>fastethernet2/1                                                                | インターフェイス コンフィギュレー<br>ションモードを開始し、802.1X認証を<br>イネーブルにするインターフェイスを<br>指定します。                                                                                                    |
| ステップ <b>8</b> | authentication port-control {auto  <br>force-authorized   force-unauthorized}<br>例:<br>Device(config-if)# authentication<br>port-control auto | インターフェイス上で 802.1x ポート<br>ベースの認証をイネーブルにします。<br>auto:IEEE 802.1x 認証をイネーブルに<br>し、ポートを無許可ステートで開始し<br>ます。ポート経由で送受信できるのは<br>EAPOLフレームだけです。ポートのリ<br>ンクステートがダウンからアップに変<br>更したとき、またはEAPOL-Startフレー<br>ムを受信したときに、認証プロセスが<br>開始されます。デバイスはサプリカン<br>トの識別を要求し、サプリカントと認<br>証サーバ間で認証メッセージのリレー<br>を開始します。デバイスはサプリカン<br>トの MAC アドレスを使用して、ネッ<br>トワークアクセスを試みる各サプリカ<br>ントを一意に識別します。 |

|             | コマンドまたはアクション                                                                                            | 目的                                                                                                    |
|-------------|----------------------------------------------------------------------------------------------------|----------------------------------------------------------------------------------------------------|
|             |                                                                                                    | force-authorized:IEEE802.1x認証をディ<br>セーブルにし、その結果、認証の交換<br>を必要とせずにポートが許可済みス<br>テートに変更されます。ポートは、ク<br>ライアントのIEEE 802.1x ベース認証<br>を行わずに、通常のトラフィックを送<br>受信します。これがデフォルト設定で<br>す。 |
|             |                                                                                                    | force unauthorized:ポートが無許可ス<br>テートのままになり、サプリカントか<br>らの認証の試みをすべて無視します。<br>デバイスは、このポートを介してサプ<br>リカントに認証サービスを提供するこ<br>とはできません。                                               |
| ステップ9       | dot1x pae [supplicant   authenticator  <br>both]<br>例:<br>Device(config-if)# dot1x pae<br>authenticator |                                                                                                    |
| <br>ステップ 10 | end<br>例:<br>Device(config-if)# end                                                                     | インターフェイス コンフィギュレー<br>ション モードを終了し、特権 EXEC<br>モードを開始します。                                                                                                    |

# スイッチ ポートでの 802.1x の確認

次の show コマンドは、スイッチ ポートでの 802.1x の認証状態を表示します。

| Device# show dot1x all<br>Sysauthcontrol<br>Dot1x Protocol Version<br>Dot1x Info for FastEtherne | Enabled<br>2<br>et1         |
|--------------------------------------------------------------------------------------------------|-----------------------------|
| PAE                                                                                              | = AUTHENTICATOR             |
| PortControl                                                                                      | = AUTO                      |
| ControlDirection                                                                                 | = Both                      |
| HostMode                                                                                         | = MULTI_HOST                |
| ReAuthentication                                                                                 | = Disabled                  |
| QuietPeriod                                                                                      | = 60                        |
| ServerTimeout                                                                                    | = 30                        |
| SuppTimeout                                                                                      | = 30                        |
| ReAuthPeriod                                                                                     | = 3600 (Locally configured) |
| ReAuthMax                                                                                        | = 2                         |
| MaxReq                                                                                           | = 2                         |
| TxPeriod                                                                                         | = 30                        |
| RateLimitPeriod                                                                                  | = 0                         |
| Device#                                                                                          |                             |

# 認証タイプの確認

次の show コマンドは、AP プロファイルの認証状態を表示します。

Device#show ap profile <profile-name> detailed

| AP Profile Name                                   | : default-ap-profile                                                                                        |
|---------------------------------------------------|----------------------------------------------------------------------------------------------------|
| Description                                       | : default ap profile                                                                                        |
| <br>Dotlx EAP Method<br>LSC AP AUTH STATE<br>auth | : [EAP-FAST/EAP-TLS/EAP-PEAP/Not-Configured]<br>: [CAPWAP DTLS / DOT1x port auth / CAPWAP DTLS + DOT1x port |

認証タイプの確認